## PVMterminal (wszystkie wersje) Instrukcja obsługi

Dziękujemy Państwu za wybranie naszego produktu i życzymy zadowolenia z pracy tego urządzenia.

Producent urządzenia: PVmonitor.pl sp. z o.o. ul. Dr Drygasa 29 64-920 Piła NIP: 7642673201 Kontakt: pvmterminal@pvmonitor.pl Pełna instrukcja obsługi znajduje się na stronie: https://pvmonitor.pl/pvmterminal.php

## Uwagi dotyczące bezpieczeństwa

Przed pierwszym uruchomieniem należy najpierw zapoznać się dokładnie z niniejszą instrukcją obsługi.

Podczas eksploatacji urządzenia PVMterminal zawsze należy przestrzegać następujących zasad bezpieczeństwa:

- podłączenia urządzenia dokonywać zgodnie z instrukcją obsługi i schematem połączeń,
- wszystkie prace montażowe wykonywać po wyłączeniu zasilania terminala oraz wszystkich urządzeń do niego podłączonych oraz sprawdzeniu braku obecności napięć na wszystkich połączeniach,
- należy zapewnić właściwe warunki pracy zgodnie ze specyfikacja urządzenia, takie jak napięcia zasilania, temperatura, maksymalny pobór prądu,
- instalacja i konfiguracja urządzenia wymagają posiadania odpowiednich umiejętności, dlatego mogą być dokonywane tylko przez wykwalifikowany personel, po zapoznaniu się w całości z instrukcją obsługi,
- nieprawidłowo podłączone urządzenie może ulec uszkodzeniu,
- odpowiedzialność za podłączenie urządzenia spoczywa na osobie instalującej urządzenie,
- przed podłączeniem urządzenia należy się upewnić, czy spełnione zostały wszystkie wytyczne, normy i regulacje obowiązujące w danym kraju,
- wyładowania elektrostatyczne mogą uszkodzić urządzenie, należy więc stosować odpowiednie zabezpieczenia,
- wszelkie nieautoryzowane modyfikacje, przeróbki, próby napraw powodują utratę gwarancji.
- producent nie odpowiada za uszkodzenia mogące wynikać z nieprawidłowego montażu czy eksploatacji urządzenia,
- nie należy wystawiać tego produktu na działanie wody ani wilgoci,
- nie należy wystawiać tego produktu na działanie ciepła z jakiegokolwiek źródła, produkt zaprojektowano tak, aby działał niezawodnie w normalnej temperaturze pokojowej.
- należy zachować ostrożność podczas obchodzenia się z produktem, aby uniknąć mechanicznego lub elektrycznego uszkodzenia płyty z obwodami drukowanymi i złączy,
- Wszelkie urządzenia peryferyjne lub sprzęt używany z PVMterminal powinny być zgodne z odpowiednimi normami dla kraju użytkowania i być odpowiednio oznakowane, aby zapewnić spełnienie wymagań bezpieczeństwa i wymogów eksploatacyjnych.

Producent zastrzega sobie możliwość wprowadzania zmian w stosunku do niniejszej instrukcji bez uprzedzenia.

## Gwarancja

1. PVMONITOR.PL Sp. z o.o. udziela 24- miesięcznej gwarancji na sprzedawane towary.

2. Gwarancją PVMONITOR.PL Sp. z o.o. nie są objęte:

- a) mechaniczne uszkodzenia powstałe w transporcie, załadunku / rozładunku lub innych okolicznościach,
- b) uszkodzenia powstałe na skutek wadliwie wykonanego montażu lub eksploatacji wyrobów,
- c) uszkodzenia powstałe na skutek jakichkolwiek przeróbek dokonanych przez KUPUJĄCEGO lub osoby trzecie a odnoszących się do wyrobów będących przedmiotem sprzedaży lub urządzeń niezbędnych do prawidłowego funkcjonowania wyrobów będących przedmiotem sprzedaży,
- d) uszkodzenia wynikające z działania siły wyższej lub innych zdarzeń losowych, za które PVMONITOR.PL Sp. z o.o. nie ponosi odpowiedzialności,
- e) baterie.

3. Wszelkie roszczenia z tytułu gwarancji KUPUJĄCY zgłosi w punkcie zakupu lub firmie PVMONITOR.PL Sp. z o.o. po ich stwierdzeniu.

4. PVMONITOR.PL Sp. z o.o. zobowiązuje się do rozpatrywania reklamacji zgodnie z obowiązującymi przepisami prawa polskiego.

5. Wybór formy załatwienia reklamacji, np. wymiana towaru na wolny od wad, naprawa lub zwrot pieniędzy należy do PVMONITOR.PL Sp. z o.o.

6. Terytorialny zasięg obowiązywania gwarancji: Rzeczpospolita Polska.

7. Gwarancja nie wyłącza, nie ogranicza ani nie zawiesza uprawnień KUPUJĄCEGO wynikających z przepisów o rękojmi za wady rzeczy sprzedanej.

### Informacje podstawowe, opis i właściwości produktu

PVMterminal jest uniwersalnym urządzeniem przeznaczonym do zdalnego odczytywania danych pomiarowych z różnych źródeł, generowania sygnałów sterujących dla innych urządzeń oraz transmitowania danych do systemu PVmonitor.pl. Przy pomocy zewnętrznych liczników energii elektrycznej monitorowane może być zużycie energii elektrycznej, a także generacja w dowolnym źródle wytwórczym takim jak panele fotowoltaiczne, wiatrak, mikrobiogazownia, kogenerator itd. Możliwy jest też odczyt ciepła przy pomocy ciepłomierzy z wyjściem impulsowym. Urządzenie komunikuje się bezprzewodowo z siecią Internet za pomocą WiFi i może działać jako serwer WWW prezentując przetwarzane dane pomiarowe.

Urządzenie może odczytywać dane pomiarowe z:

- liczników energii elektrycznej wyposażonych w wyjście impulsowe,
- wybranych typów inwerterów fotowoltaicznych wyposażonych w port szeregowy RS-485 (tylko wersja Plus),
- wybranych typów liczników energii elektrycznej wyposażonych w port szeregowy RS-485 i protokół Modbus-RTU,
- czujników temperatury DS18B20,
- czujnika ciśnienia BMP180 (nie dotyczy wersji Slim),
- czujnika oświetlenia BH1750 (nie dotyczy wersji Slim).

Podstawowe parametry techniczne i funkcjonalności urządzenia:

- Zasilanie: 5-7V, minimalna wydajność zasilacza 1.2A.
- Obudowa na szynę DIN, szerokość 70mm, wysokość bez anteny 65mm, długość bez złączy 90mm, długość ze złączami 111 mm, w wersji Slim szerokość 35.2 mm (2 moduły), wysokość bez anteny 65mm, długość bez złączy 90mm, długość ze złączami 111 mm.
- Komunikacja:
  - o łączność bezprzewodowa WiFi, praca na częstotliwości 2.4GHz, WPA/WPA2,
  - o antena zewnętrzna WiFi,
  - konfiguracja wstępna w trybie punktu dostępowego (AP),
  - o normalna praca w trybie station, adres IP dynamiczny lub statyczny, MDNS,
  - o serwer HTTP,
  - aktualizacje online (OTA update),
  - o lokalne udostępnianie danych pomiarowych w formacie JSON,
  - o wysyłka danych na serwer PVmonitor.pl (wykorzystanie bezpiecznego protokołu HTTPS).

- Magistrala RS485: odczyt danych z urządzeń wyposażonych w port RS-485. Maksymalna liczba urządzeń: 4. Obecnie obsługiwane są następujące typy urządzeń (lista obsługiwanych urządzeń może ulec zmianie):
  - o Inwertery fotowoltaiczne SofarSolar serii KTL-X (tylko wersja Plus)
  - Inwertery fotowoltaiczne Growatt serii TL-XE (tylko wersja Plus)
  - o Eastron SDM120 Modbus licznik dwukierunkowy 1-fazowy,
  - o Eastron SDM72D-M Modbus licznik dwukierunkowy 3-fazowy,
  - Eastron SDM630 Modbus licznik dwukierunkowy 3-fazowy,
  - ORNO WE-504 licznik 1-fazowy,
  - ORNO WE-514/515 licznik 1-fazowy,
  - ORNO WE-516/517, WE-517 licznik 3-fazowy.
- Wejście cyfrowe impulsowe: odczyt danych z liczników energii elektrycznej i ciepłomierzy wyposażonych w wyjście impulsowe oraz z innych urządzeń generujących impulsy. Liczba wejść impulsowych: 4, w wersji Slim 3.
- Programowe sumowanie liczników.
- Magistrala 1-Wire: odczyt temperatur z czujników DS18B20, maksymalna liczba czujników 12.
- Magistrala I2C (nie dotyczy wersji Slim): odczyt ciśnienia i temperatury z czujnika BMP180, odczyt natężenia oświetlenia z czujnika BH1750.
- Przekaźniki sterowane ręcznie lub automatycznie:
  - 2 wewnętrzne przekaźniki, parametry przekaźników: 10A/240V, 3 styki: NZ, NO, C, parametry złącza: 300V, maksymalny prąd 8A (nie dotyczy wersji Slim),
  - o sterowanie modułem rozszerzeń zawierającym 4 dodatkowe przekaźniki (nie dotyczy wersji Slim),
  - sterowanie przełącznikami bezprzewodowymi poprzez sieć WiFi (do 4 przełączników). Obecnie obsługiwane są następujące typy przełączników:
    - SONOFF Basic R3 DIY
    - SONOFF Mini DIY
  - Programowanie sterowania przekaźnikami wewnętrznymi, modułu rozszerzeń oraz przełącznikami bezprzewodowymi w języku LUA. Możliwe do wykorzystania:
    - odczyt parametrów liczników i czujników, zmienne wewnętrzne, timery, sumy liczników, data, czas,
- Złącze karty SD logowanie danych pomiarowych na karcie microSD,
- Zegar systemowy RTC z podtrzymaniem bateryjnym i automatyczną synchronizacją z serwerem czasu NTP.

### Opis wyprowadzeń i podłączeń

Na rys. 1 i 2 przedstawiono diagram wyprowadzeń urządzenia PVMterminal oraz PVMterminal Slim, natomiast tabela 1 zawiera ich opis.

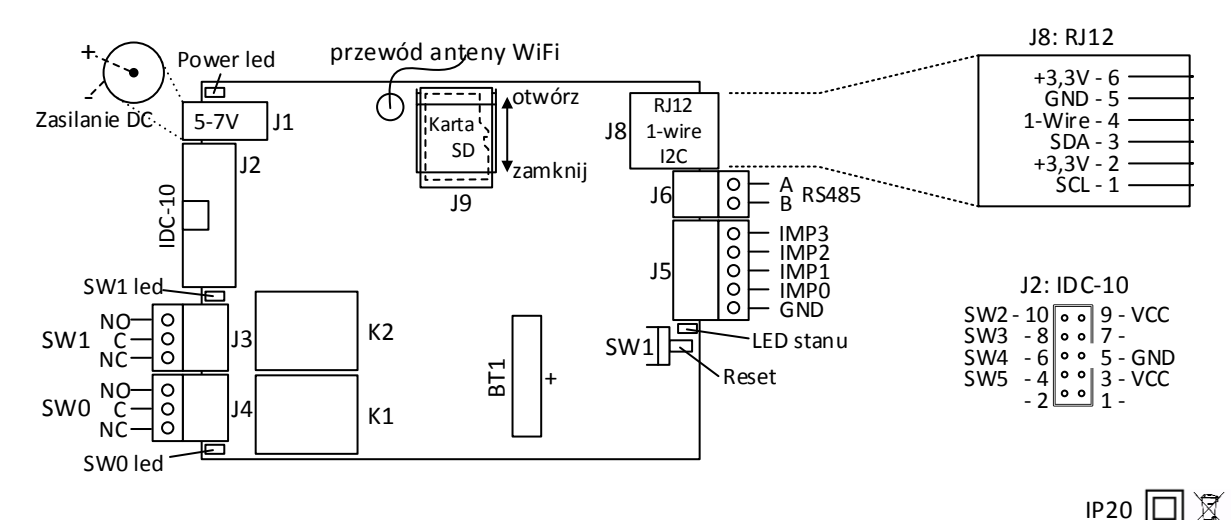

Rys. 1. Diagram wyprowadzeń urządzenia PVMterminal i PVMterminal Plus

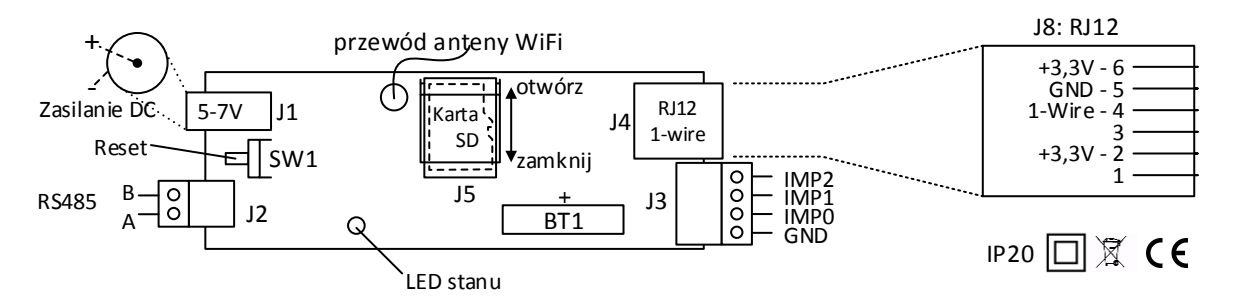

Rys. 2. Diagram wyprowadzeń urządzenia PVMterminal Slim i PVMterminal Slim Plus

| Złącza | Złącza<br>wersji<br>Slim i<br>Slim+ | Rodzaj złącza                             | Opis                                                                                                    |
|--------|-------------------------------------|-------------------------------------------|----------------------------------------------------------------------------------------------------|
| J1     | J1                                  | DC 2.1/5.5                                | Zasilanie urządzenia, dopuszczalne napięcie: od 5V do 7V DC, minimalna wydajność prądowa zasilacza 1,2A                                                                                                    |
| J2     | brak                                | IDC-10                                    | Dodatkowe wyjście, np. do podłączenia przekaźnikowego modułu<br>rozszerzeń, zewnętrznych przekaźników itp, zawiera 4 wyjścia w<br>układzie otwartego kolektora oraz wyprowadzenie zasilania VCC (5-<br>7V w zależności od zastosowanego zasilacza) |
| J3     | brak                                | Listwa EDG<br>3x3.81 mm                   | Wyjście przekaźnikowe SW1, C - styk wspólny, NO - normalnie otwarty, NC - normalnie zamknięty                                                                                                    |
| J4     | brak                                | Listwa EDG<br>3x3.81 mm                   | Wyjście przekaźnikowe SW0, C - styk wspólny, NO - normalnie otwarty, NC - normalnie zamknięty                                                                                                    |
| J5     | J3                                  | Listwa EDG<br>5 (lub 4 w Slim)<br>x3.5 mm | Wejścia impulsowe przeznaczone do podłączenie liczników, ciepłomierzy i innych urządzeń w wyjściem impulsowym SO                                                                                                    |
| J6     | J2                                  | Listwa EDG<br>2x3.5mm                     | Port szeregowy RS485 przeznaczony do komunikacji z licznikami<br>Modbus-RTU                                                                                                    |
| J8     | J4                                  | Gniazdo RJ12                              | Gniazdo umożliwiające podłączenie czujników temperatury DS18B20<br>- wystarczy wtyk i rozgałęźniki 4-pinowe oraz I2C (niedostępne w<br>wersji Slim) - potrzebny wtyk i ewentualnie rozgałęźniki 6-pinowe                                           |
| J9     | J5                                  | Złącze SD                                 | Złącze na kartę SD                                                                                                    |
| BT1    | BT1                                 | CR2032                                    | Gniazdo baterii CR2032 przeznaczone do zasilania zegara czasu rzeczywistego po odłączeniu zasilania.                                                                                                    |

| Tabela | 1 |
|--------|---|
|--------|---|

#### UWAGA !!!

Pelna instrukcja obsługi znajduje się na stronie: https://pvmonitor.pl/pvmterminal.php

# Podsumowanie różnic pomiędzy wersjami PVMterminal

| Cecha                                                           | PVMterminal        | PVMterminal<br>Plus                  | PVMterminal<br>Slim                  | PVMterminal<br>Slim Plus          |
|-----------------------------------------------------------------|--------------------|--------------------------------------|--------------------------------------|-----------------------------------|
| Wygląd                                                          | czerwona<br>szybka | przezroczysta<br>szybka              | czerwona szybka                      | przezroczysta<br>szybka           |
| Obudowa                                                         | szerokość 70       | mm (4 moduły)                        | szerokość 35,2 1                     | mm, (2 moduły)                    |
| Odczyt z falowników<br>przez port RS-485                        | -                  | SofarSolar KTL-X<br>Growatt TL-XE    | -                                    | SofarSolar KTL-X<br>Growatt TL-XE |
| Odczyt z liczników<br>energii elektrycznej<br>przez port RS-485 | Eastron:<br>C      | SDM120 Modbus, S<br>DRNO: WE-504, WE | DM72D-M, SDM63<br>-514/515, WE-516/5 | 0 Modbus<br>17                    |
| Wejścia cyfrowe<br>impulsowe (odczyt<br>liczników impulsowych)  |                    | 4                                    |                                      | 3                                 |
| Czujniki 1-Wire                                                 |                    | 12 czujników tem                     | peratury DS18B20                     |                                   |
| Czujniki I2C                                                    | BMP180             | ), BH1750                            | -                                    | -                                 |
| Przekaźniki                                                     | 2 wbu<br>4 w modul | dowane<br>le rozszerzeń              | -                                    | -                                 |
| Sterowanie<br>przełącznikami WiFi                               | m                  | aksymalnie 4 SonOff                  | f DIY, SonOff DIY n                  | nini                              |

Tabela 2. Różnice pomiędzy wersjami

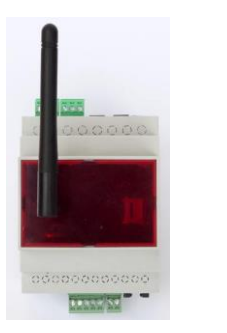

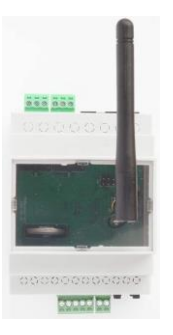

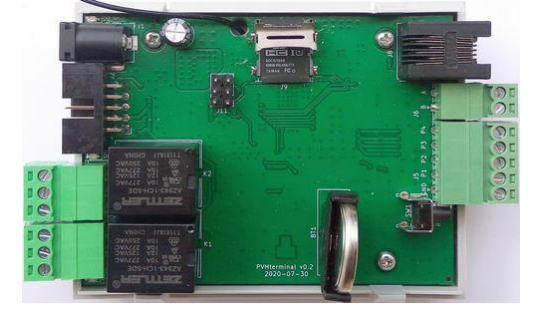

Rys. 3. Wygląd urządzenia PVMterminal i PVMterminal Plus w obudowie i po zdjęciu pokrywy górnej

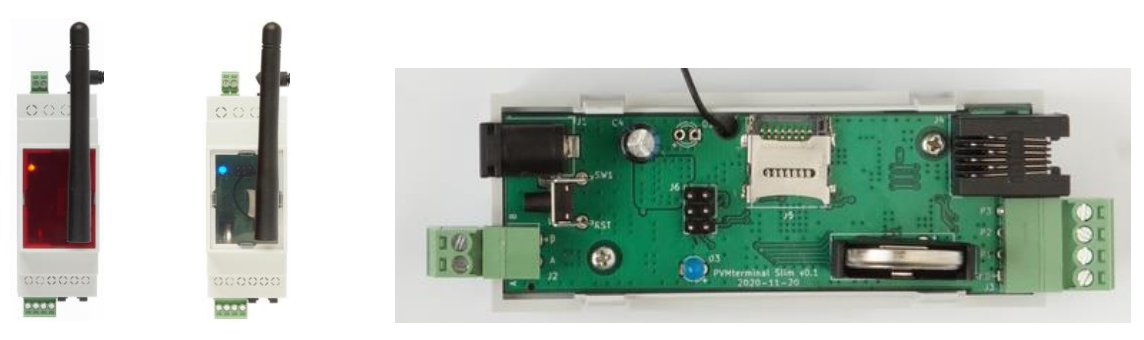

Rys. 4. Wygląd urządzenia PVMterminal Slim i PVMterminal Slim Plus w obudowie i po zdjęciu pokrywy górnej

Kolejne rysunki przedstawiają schematy połączeń urządzenia PVM terminal z:

- a. licznikami impulsowymi (rys. 3),
- b. licznikami Modbus-RTU wyposażonymi w port RS485 (rys. 4),
- c. czujnikami temperatury DS18B20 (rys. 5),
- d. czujnikami podłączonymi przez port I2C (rys. 6) nie dotyczy wersji Slim i Slim+.

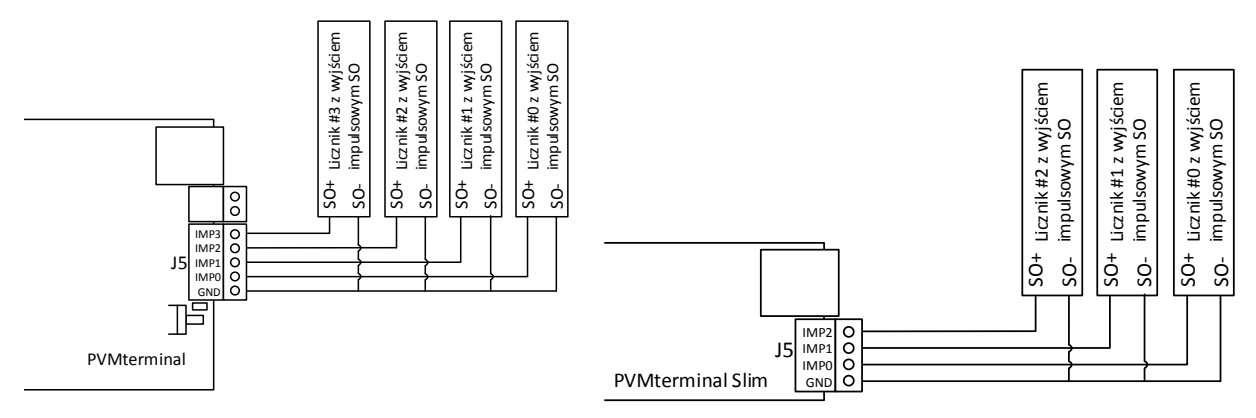

Rys. 3. Schemat połączeń liczników z wyjściem impulsowym SO

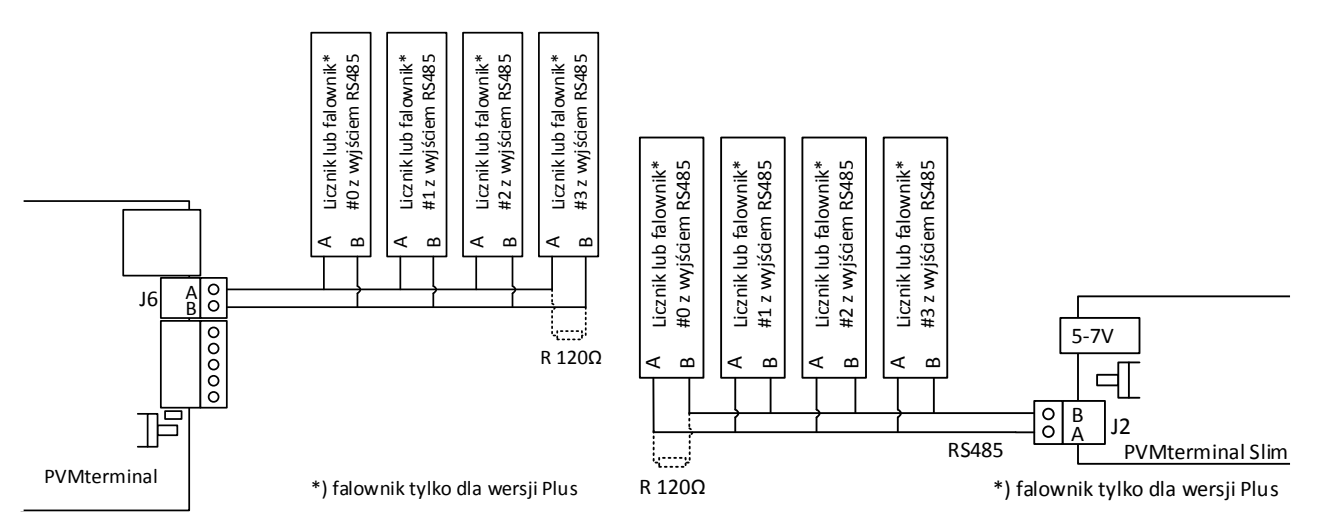

Rys. 4. Schemat połączeń liczników i falowników (tylko wersja Plus) Modbus-RTU z wyjściem RS485

Wskazówki dotyczące połączenia urządzeń Modbus-RTU (liczników i falowników) poprzez port RS485:

- a. zalecane jest podłączenie urządzeń Modbus-RTU skrętką miedzianą (np. przewodami Ethernet kat. 5), nie zaleca się używania przewodów aluminiowych CCA,
- b. nie należy kłaść przewodów magistrali RS485 wzdłuż przewodów instalacji elektrycznej 230V/400V,
- c. na końcu magistrali można zastosować rezystor terminujący 120  $\Omega$ ,
- d. zaleca się, aby różnica potencjałów pomiędzy masami urządzeń była mniejsza niż 5V.

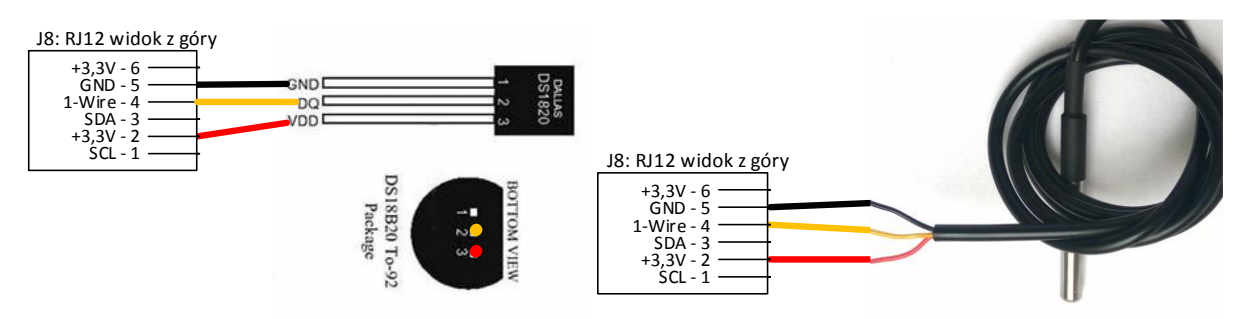

Rys. 5. Schemat połączeń czujników temperatury DS18B20

Wskazówki dotyczące połączenia czujników temperatury DS18B20 poprzez magistralę 1-wire:

- a. wymagane jest 3-przewodowe podłączenie czujników SD18B20, zastosowanie przewodu dwużyłowego i zasilania pasożytniczego może nie działać poprawnie,
- b. przewody powinny być jak najkrótsze, miedziane, odradza się stosowania przewodów aluminiowych CCA,
- c. przetestowano odczyty 12 czujników podłączonych miedzianą skrętką kategorii 6 o długości 35m.

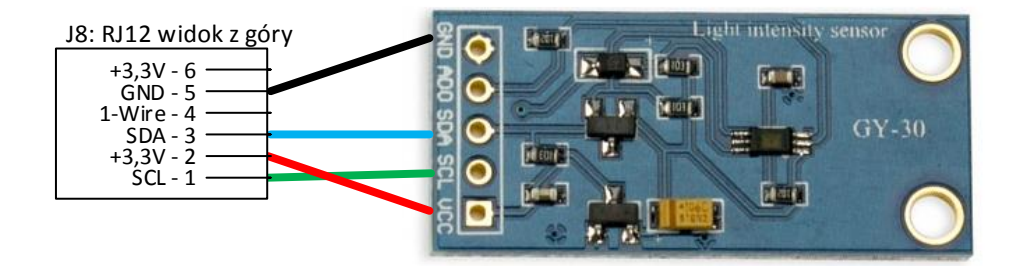

Rys. 6. Schemat połączeń czujnika I2C na przykładzie modułu GY-30 z czujnikiem oświetlenia BH1750 (nie dotyczy wersji Slim i Slim+)

Wskazówki dotyczące połączenia czujników poprzez magistralę I2C:

- a. przewody powinny być jak najkrótsze, miedziane, odradza się stosowania przewodów aluminiowych CCA
- b. parametry magistrali pozwalają na poprawną pracę czujników podłączonych przewodem o długości kilku metrów.

# Skrócona instrukcja obsługi

- Pierwsza konfiguracja: po pierwszym włączeniu urządzenie udostępnia punkt dostępowy (AP) WiFi, z którym należy się połączyć i skonfigurować dostęp do lokalnej sieci WiFi. Parametry punktu dostępowego SSID: pvmonitor hasło: pvmonitor adres urządzenia w trybie punktu dostępowego (AP): http://192.168.1.1
- 2. Przywrócenie ustawień początkowych sieci WiFi (praca w trybie AP patrz pkt. 1) możliwy jest po przytrzymaniu przycisku Reset przez 3 sekundy.
- 3. Połączenie z urządzeniem pracującym w lokalnej sieci: http://adres\_ip\_urządzenia domyślny użytkownik: admin hasło: admin
- 4. Ustawienie danych dostępowych do serwisu PVmonitor.pl: w menu Administracja-> Autoryzacja wysyłki na PVmonitor.pl, należy określić ID użytkownika oraz Hasło do wysyłki.
- 5. Wysyłka danych do serwisu PVmonitor.pl:
  - a. w menu Administracja, sekcja Autoryzacja wysyłki na PVmonitor.pl ustawić następujące parametry: ID użytkownika oraz Hasło do wysyłki pobrane ze strony pvmonitor,
  - b. dla wysyłanych pomiarów ustawić Nr instalacji oraz odpowiednie identyfikatory pomiarów, lista dostępnych pomiarów znajduje się na stronie: https://pvmonitor.pl/pvmterminal.php#pomiary
  - c. wartość 0 w polu numeru instalacji lub ID pomiaru określa, że dany pomiar nie będzie wysyłany
- 6. Podłączenie czujników temperatury DS18B20:
  - a. wykonać poprawne podłączenie elektryczne (złącze J8)
  - b. wybrać z menu stronę **Konfiguracja->Czujniki**, wcisnąć przycisk **Szukaj DS18B20**, jeśli czujniki zostaną znalezione, wcisnąć przycisk **Dodaj Czujniki**.
  - c. wpisać numery instalacji PVmonitor.pl (kolumna Nr instalacji) oraz identyfikatory wysyłanych pomiarów (kolumna Pomiar), np. identyfikator pomiaru *Temperatura w domu*: 15, wcisnąć przycisk Zapisz zmiany. Aktualna lista pomiarów dostępna jest pod adresem: <a href="https://pvmonitor.pl/pvmterminal.php#pomiary">https://pvmonitor.pl/pvmterminal.php#pomiary</a>
- 7. Podłączenie liczników z wyjściem impulsowym:
  - a. wykonać poprawne podłączenie elektryczne (złącze J5)
  - b. wybrać z menu stronę Konfiguracja->Liczniki impulsowe
  - c. dla podłączonego wejścia impulsowego aktywować zliczanie (np. dla licznika podłączonego do wejścia IMP0 ustawić Wejście IMP0->Aktywne), ustawić liczbę impulsów na 1 kWh, określić numer instalacji oraz ID pomiaru, np. 100 dla pomiaru *Energia wyprodukowana przez PV*
  - d. włączyć przełącznik Aktywny (wyłączenie tego przełącznika tymczasowo dezaktywuje zliczanie, lecz nie kasuje ustawienia i nie zeruje licznika)
  - e. kliknąć przycisk Zapisz
- 8. Podłączenie urządzeń Modbus-RTU przez RS485 (liczniki i w wersji Plus falowniki):
  - a. wykonać poprawne podłączenie elektryczne (złącze J6)
  - b. wybrać z menu stronę Konfiguracja->Urządzenia Modbus
  - c. ustawić właściwe parametry transmisji i zweryfikować komunikację z urządzeniem modbus-RTU za pomocą narzędzia Skaner urządzeń Modbus-RTU, zaleca się podłączać urządzenia pojedynczo
  - d. W sekcji Ustawienia urządzeń Modbus-RTU RS485 dla wybranego urządzenia ustawić opcję Podłączony, określić rodzaj licznika lub falownika i jego adres
  - e. ustawić numer instalacji oraz identyfikatory transmitowanych pomiarów (lista pomiarów znajduje się pod adresem https://pvmonitor.pl/pvmterminal.php#pomiary), np. np. 100 dla pomiaru "*Energia wyprodukowana przez PV*", "102 dla pomiaru "*Energia pobrana*", 320 dla pomiaru "*Napięcie L1*" itd. Wartość 0 oznacza, że pomiar nie będzie wysyłany.
  - f. Zapisać ustawienia konfigurowanego urządzenia.
- 9. Przekaźniki (niedostępne w wersji Slim)

- a. wykonać poprawne podłączenie elektryczne (przekaźniki wbudowane: złącze J3, J4, moduł rozszerzeń złącze J2)
- b. w sekcji **Programowanie** wgrać lub napisać odpowiedni program LUA do sterowania przekaźnikami **SW**x. Przykładowe programy w języku LUA znajdują się w dziale Pomoc na stronie https://pvmonitor.pl
- c. Uwaga !!! Włączenie opcji "Ustawiany ręcznie" spowoduje, że program LUA nie będzie sterował przekaźnikiem
- d. UWAGA BEZPIECZEŃSTWA !!! Pomimo, że zastosowane przekaźniki wewnętrzne są w stanie przełączać napięcie zmienne 230V AC 10A, złącza również są dostosowane do napięć 230V i prądów 8A, to urządzenie PVMterminal nie spełnia wymogów bezpieczeństwa do przełączania takich napięć, z tego względu zaleca się stosowanie przekaźników zewnętrznych zasilanych napięciami bezpiecznymi np. montowanych na szynie DIN.
- e. UWAGA !!! Opis i instrukcja obsługi przekaźnikowego modułu rozszerzeń znajduje się na stronie producenta <u>https://tinycontrol.pl/pl/accessories/boards/relays-board-4x/</u>
- 10. Przełączniki zdalne WiFi
  - a. wykonać poprawne podłączenie elektryczne przełącznika zdalnego zgodnie z jego instrukcją obsługi. Zaleca się wykonać konfigurację wstępną w pobliżu punktu dostępowego WiFi (eliminacja problemu braku zasięgu WiFi podczas konfiguracji), a następnie po weryfikacji przeniesienie przełącznika w miejsce docelowe
  - b. ustawić przełącznik SONOFF w tryb DIY i połączyć z lokalną siecią WiFi
  - c. w celu weryfikacji komunikacji z przełącznikami zdalnymi w sekcji **Przełączniki zdalne** kliknąć przycisk **Szukaj zdalnych przełączników**, po chwili przełączniki powinny zostać wykryte
  - d. dla konfigurowanego przełącznika np. SWR0 ustawić opcje **Podłączony**, typ, adres IP oraz port i kliknąć **Sprawdź połączenie**. Jeśli przełącznik został wykryty, zapisać ustawienia.
  - e. w sekcji **Programowanie** wgrać lub napisać odpowiedni program LUA do sterowania przekaźnikami **SWR**x. Przykładowe programy w języku LUA znajdują się w dziale Pomoc na stronie <u>https://pvmonitor.pl/pvmterminal.php</u>
  - f. Uwaga !!! Włączenie opcji "Ustawiany ręcznie" spowoduje, że program LUA tymczasowo nie będzie sterował przełącznikiem.
- 11. Programowanie umożliwia elastyczne dopasowanie funkcjonalności urządzenia PVMTerminal do potrzeb użytkownika. PVMterminal wykorzystuje język skryptowy LUA w wersji 5.3.5. Szczegółowy opis języka LUA znajduje się na stronie https://www.lua.org. Przykładowe skrypty można znaleźć w dziale **Pomoc** na stronie <u>https://pvmonitor.pl/pvmterminal.php</u> oraz w załączniku do niniejszej instrukcji.
  - a. w sekcji Programowanie->Skrypt 1 lub Skrypt 2 napisać lub skopiować program w języku LUA
  - b. w celu weryfikacji składni wcisnąć przycisk **Sprawdź**, weryfikowana jest tylko składnia programu, a nie jego działanie
  - c. w celu testowego wykonania wcisnąć przycisk **Wykonaj**, program zostanie jednorazowo wykonany
  - d. przycisk Zapisz zapisuje program do pamięci urządzenia
  - e. przełącznik **Aktywuj cykliczne wykonanie skryptu** powoduje, że skrypt będzie automatycznie wykonywany co około 1 minutę
  - f. UWAGA !!! Podczas kopiowania skryptów z instrukcji, stron www, czy innych źródeł zaleca się kopiowanie poprzez edytor tekstowy, aby wyeliminować znaki specjalne, znaki tabulacji itp., które uniemożliwią poprawne działanie skryptu.
- 12. Karta SD po zainstalowaniu karty SD (nie jest dostępna w zestawie) będą na niej rejestrowane dane pomiarowe. Instalacja karty SD:

- a. odłącz urządzenie od zasilania oraz od wszystkich liczników, falowników, czujników i przekaźników
- b. otwórz obudowę jednocześnie wciskając 2 zatrzaski po jednej stronie PVMterminala
- c. zamontuj kartę SD, następnie zamknij obudowę i podłącz urządzenie.
- 13. Dioda statusu dioda statusu wskazuje stan urządzenia PVMterminal
  - a. dioda świeci światłem ciągłym: start urządzenia
  - b. normalna praca, podłączono do WiFi dioda miga normalnie: świeci około 1 sekundy, nie świeci około 1 sekundy
  - c. tryb konfiguracji sieci, udostępniony AP dioda miga powoli: świeci co około 2 sekundy przez około 2 sekundy
  - d. łączenie się z siecią WiFi dioda miga szybko: świeci około 0.5 sekundy, nie świeci około 0.5 sekundy
  - e. trwa sprawdzanie dostępności lub aktualizacja online OTA dioda miga około 2x na sekundę
- 14. Reset urządzenia, przywracanie ustawień domyślnych
  - a. krótkie naciśnięcie przycisku reset: restart urządzenia
  - b. przytrzymanie przycisku reset przez od 3 do 10 sekund: przywrócenie domyślnych ustawień sieciowych (praca w trybie AP, SSID: pvmonitor, hasło: pvmonitor, adres http://192.168.1.1)
  - c. przytrzymanie przycisku reset przez ponad 10 sekund: przywrócenie wszystkich ustawień domyślnych (wraz z ustawieniami sieci).

# Rozszerzona instrukcja obsługi

## Pierwsza konfiguracja

Po pierwszym włączeniu urządzenia aktywowany jest punkt dostępowy sieci WiFi o nazwie **pvmonitor** z hasłem **pvmonitor**. Należy się z nim połączyć używając komputera, tabletu lub smartfonu wyposażonego w WiFi, a następnie dokonać pierwszej konfiguracji. W zakres pierwszej konfiguracji wchodzi:

- ustawienie punktu dostępowego wraz z hasłem, do którego będzie się łączyć urządzenie,
- ustawianie konfiguracji sieci TCP/IP, zalecane jest ustawienie adresu statycznego, lecz możliwe jest również wykorzystanie adresacji dynamicznej DHCP.

### Pierwsze połączenie:

- 1) Włącz PVMterminal.
- 2) Sprawdź, czy dioda statusu miga powoli, tj. świeci co około 2 sekundy przez około 2 sekundy, jeśli nie, to zresetuj konfigurację sieciowa przez przytrzymanie przycisku reset przez ponad 3 sekundy.
- 3) Włącz na swoim smartfonie lub komputerze WiFi.
- 4) Przejdź na smartfonie lub komputerze w tryb wyszukiwania sieci WiFi.
- 5) Znajdź sieć **pvmonitor** i połącz się z siecią **pvmonitor**.
- 6) Wpisz hasło dostępowe: pvmonitor
- 7) Jeśli się pojawi, to zignoruj komunikat o braku dostępu do sieci Internet i pozostań połączony z siecią **pvmonitor**
- 8) Uruchom dowolną przeglądarkę WWW, np. Firefox, Chrome itp.
- 9) W pasku adresu wpisz: http://192.168.1.1

10) Przeglądarka powinna się połączyć z serwisem udostępnianym przez urządzenie PVMTerminal,

### Pierwsza konfiguracja:

- 1) Przeczytaj wyświetlony na ekranie komunikat, a następnie się z ekranem pierwszej konfiguracji.
- 2) Przeskroluj ekran w dół, aż pojawi się przycisk Szukaj WiFi.
- 3) Naciśnij przycisk Szukaj Wifi, aby sprawdzić, czy Twoja sieć w zasięgu urządzenia i jaka jest siła sygnału. Jeśli nie wszystkie tabeli Wykryte sieci WiFi będą widoczne, to możesz przeskrolować tabelę w bok. Jeśli Twoja sieć WiFi nie będzie widoczna, oznacza to, że w tym punkcie, gdzie znajduje się urządzenie PVMTerminal sygnał jest za słaby.
- Naciskając przycisk Kopiuj w tabeli Wykryte sieci WiFi skopiujesz SSID wybranej sieci WiFi do pola SSID. Przejdź do (8), pole SSID można też zmodyfikować ręcznie (pkt. 5-7).
- 5) Wybierz tryb połączenia Stacja robocza (Station).
- 6) Wybierz rodzaj połączenia WiFi.
- 7) Wprowadź identyfikator SSID Twojej sieci Wifi.
- 8) Wprowadź hasło dostępu do sieci WiFi.

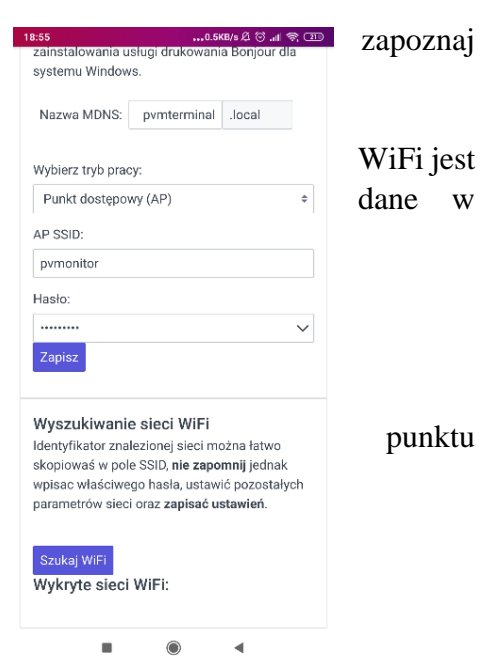

poleceń ping pvmterminal.local lub połączyć się z urządzeniem bezpośrednio przez przeglądarkę

- 9) Wybierz rodzaj adresowania, dostępna jest adresacja dynamiczna nadawany automatycznie przez serwer DHCP) oraz adresacja statyczna - nadawana ręcznie. Zalecamy używać adresacji statycznej ustawiając ręcznie wolny adres IP, maskę sieci (zazwyczaj 255.255.255.0), adres domyślnej bramy oraz głównego zapasowego serwera DNS (można użyć publicznych serwerów 8.8.8.8, 1.1.1.1).
- 10) Podczas pierwszej konfiguracji może być również zmieniona MDNS urządzenia. Domyślna nazwa to pymonitor.local
- 11) Po skonfigurowaniu sieci WiFi należy zapisać konfigurację i zresetować urządzenie. Po restarcie PVMterminal powinien się z lokalną siecią WiFi (dioda statusu miga normalnie, tj. co około 1 świeci przez około 1 sekundę).
- 12) Podłącz się do swojej sieci WiFi i wpisz w przeglądarce ustawiony adres urządzenia (np. http://192.168.1.100), na ekranie powinien pojawić się ekran logowania. Domyślny użytkownik to admin z hasłem admin
- 13) Po zalogowaniu się powinna pojawić się strona główna urządzenia.

#### Problemy:

#### Nie można się połączyć z urządzeniem:

PVMterminal wciąż pracuje w trybie punku dostępowego (dioda statusu miga powoli - dioda statusu świeci powoli co około 2 sekundy przez około 2 sekundy):

- sprawdź, czy smartfon nie rozłączył się z siecią pvmonitor, jeśli się rozłączył, to połącz się ponownie
- jeśli na ekranie smartfonu pojawią się komunikaty o braku dostępności do Internetu, należy wybrać opcję **Pozostań połączonym**
- sprawdź, czy poprawnie został wpisany adres strony konfiguracyjnej http://192.168.1.1

PVMterminal pracuje w trybie stacji roboczej ale nie połączył się z siecią WiFi (dioda statusu miga szybko tj. z częstotliwością około 2x na sekundę). Przyczyną może być:

- Słaby sygnał WiFi żeby wyeliminować tą opcję należy przenieść PVMterminal w pobliże punktu dostępowego i sprawdzić, czy połączenie zostało nawiązane. Zaleca się sprawdzenie mocy sygnału WiFi w miejscu docelowym podczas konfiguracji urządzenia (przycisk **Szukaj WiFi**).
- Błędnie wpisana nazwa sieci WiFi lub hasło należy zresetować ustawienie WiFi urządzenia przez przytrzymanie przycisku reset przez ponad 3 sekundy. PVMterminal przełączy się w tryb AP i pierwszą konfigurację będzie można przeprowadzić ponownie.

PVMterminal pracuje w trybie stacji roboczej i połączył się z siecią WiFi (dioda statusu miga normalnie, tj. co około 1 sekundę świeci przez około 1 sekundę). Przyczyną może być:

Ustawiony adres dynamiczny DHCP, który po nadaniu przez serwer DHCP jest nieznany. Należy znaleźć właściwy adres IP. Aby to zrobić, można sprawdzić na lokalnym routerze jaki adres IP został nadany lub przeskanować dostepne sieci lokalnej urzadzenia (np. W za pomoca darmowego narzedzia Angry IP Scanner https://angryip.org/ lub BonjourBrowser https://hobbyistsoftware.com/bonjourbrowser). W niektórych systemach można skorzystać z usługi MDNS wpisując w adres przeglądarki http://pvmterminal.local. Dla działania usługi MDNS niektóre wersje systemu Windows wymagają zainstalowania dodatkowego darmowego oprogramowania (np. Bonjour dla systemu Windows firmy Apple). Po uruchomieniu w systemie usługi MDNS można sprawdzić adres IP urządzenia za pomocą komendy wiersza

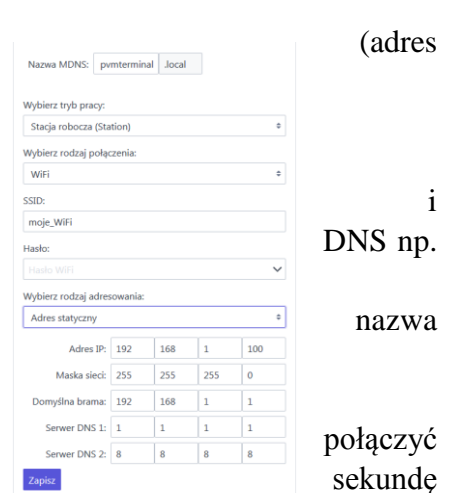

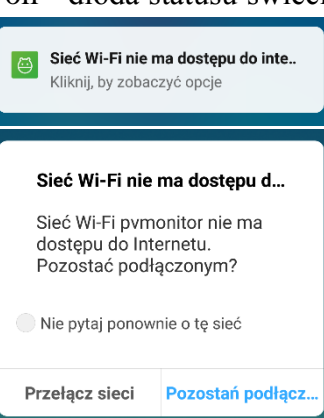

podając adres <u>http://pvmterminal.local</u>. W systemie Android można użyć narzędzia Network Analyzer i za jego pomocą przeprowadzić skanowanie sieci.

• Błędna konfiguracja sieci TCP/IP (np. adres IP poza zakresem sieci lokalnej) - należy zresetować ustawienie WiFi urządzenia przez przytrzymanie przycisku reset przez ponad 3 sekundy i przeprowadzić poprawną konfigurację ponownie.

## Administracja

Po wybraniu w menu głównym opcji Administracja możliwa jest:

- zmiana nazwy użytkownika i hasła dostępowego do urządzenia
- ustawienie parametrów (identyfikatora użytkownika i hasła) wysyłki danych do serwisu pymonitor.pl
- włączenie lub wyłączenie udostępniania danych w sieci lokalnej, dane w formacie JSON widoczne pod adresem http://ADRES\_IP\_URZADZENIA/public
- przywracanie ustawień fabrycznych (wymagane podanie hasła do logowania)
- archiwizacja i odtwarzanie konfiguracji
- aktualizacja online (OTA) przed wybraniem aktualizacji systemu warto zarchiwizować konfigurację. Aktualizacja może trwać kilka minut, a po jej poprawnym przeprowadzeniu urządzenie powinno się samo zrestartować. Nie należy odłączać zasilania podczas aktualizacji. Po aktualizacji pojawi się nowa wersja systemu wraz z gwiazdką. Gwiazdka oznacza, że nowa wersja nie jest jeszcze zatwierdzona, lecz jest testowana, co trwa około 5 min. Przez ten czas nie należy wyłączać ani resetować urządzenia, chyba, że urządzenie nie będzie działać poprawnie. Reset lub wyłączenie w okresie testów spowoduje przywrócenie poprzedniej wersji systemu.
- restart urządzenia

|               | , taninista ga                                                                                                    |                                                                                                    |
|---------------|----------------------------------------------------------------------------------------------------|----------------------------------------------------------------------------------------------------|
| A GLÓWNA      | Zmiana nazwy użytkownika i hasła<br>Wrocensti stara bało, a nastanie dwarzotnie nowe. Moterz również zmienić nazwe       | Przywracanie ustawień fabrycznych<br>I biena wrzestkie ustawieńa ustawień zostana utacone. Bo przewróczeju ustawień                                                                                                    |
| iinistracja   | użytkownika do logowania się.                                                                                            | domyśnych urządzenie zostanie zrestartowane. Ustawienia fabryczne mogą byc również<br>przywrócne za pomoca przyciaku RESET. Przytrzymanie op przez pomog 3 sekundy                                                                                                    |
| wienia sieci  | Podaj hasło:                                                                                                    | przywraca domyślne ustawienia sieci (AP: pvmonitor, hasło: pvmonitor, IP: 192.168.1.1), a                                                                                                    |
| niki          | •••••                                                                                                    | ponad 10 sekund przywraca wszystkie ustawienia fabryczne.                                                                                                    |
| ki impulsowe  | Zmień nazwę użytkownika                                                                                                  | Podaj hasło:                                                                                                    |
| aźniki        | Podaj nowe hasło dostępu:                                                                                                | •••••                                                                                                    |
| aźniki zdalne | nowe haslo                                                                                                    | Przywróć ustawienia fabryczne                                                                                                    |
| amowanie      | Powtórz nowe hasło dostępu:                                                                                              |                                                                                                    |
| D             | powtórz hasło 🗸 🗸                                                                                                    | Archiwizacja konfiguracji                                                                                                    |
|               | Zmień dane dostępu                                                                                                    | Zapisz konfigurację urządzenia do pliku                                                                                                    |
|               | Autoryzacja wysyłki na PVmonitor.pl<br>Wpisz identyfikator użytkownika i hasło wygenerowane w systemie PVmonitor.pl, aby | Archiwizuj konfigurację                                                                                                    |
|               | umożliwić przesytanie danych.                                                                                            | Odtwarzanie konfiguracji                                                                                                    |
|               | ID użytkownika:                                                                                                    | Wczytaj konfigurację z pliku                                                                                                    |
|               | ID                                                                                                    | Przenladaj Nie wybrano pliku                                                                                                    |
|               | Hasło do wysyłki:                                                                                                    | Odtwórz konfigurację                                                                                                    |
|               | hada 🗸 🗸                                                                                                    |                                                                                                    |
|               | Zapisz                                                                                                    | Aktualizacja online (OTA update)                                                                                                    |
|               | Pozostałe ustawienia                                                                                                    | <ul> <li>Aktualizacja online pobiera najnowszą wersję oprogramowania PVMterminala z serwera. D przeprowadzenia aktualizacji potrzebny jest dostęp do Internetu. Przed wykonaniem aktualizacji zarchiwizuj konfigurację urządzenia. Po pobraniu aktualizacji urzadzenie zostani</li> </ul> |
|               | <ul> <li>Udostępniaj dane w sieci lokalnej<br/>(http://adres_JP_PVTterminala/public)</li> </ul>                          | automatycznie zrestartowane. Jeśli po restarcie urządzenie nie będzie widoczne pod<br>dotychczasowym adresem, sprawdź punkt dostępowy (AP) z domyślnymi wartościami,<br>następnie przestaw WiFi w tryb Station, a po połączeniu z siecią odtwórz ustawienia z<br>archiejnycii             |
|               | Zapisz                                                                                                    | Sprawdź aktualizację Aktualizuj Terminal                                                                                                    |
|               |                                                                                                    | Restartowanie urządzenia                                                                                                    |
|               |                                                                                                    | wszysowe mezapisane ustawienia zostaną utracone.                                                                                                    |
|               |                                                                                                    | Restart urządzenia                                                                                                    |

## Konfiguracja sieci

Konfiguracja sieci umożliwia zmianę:

- adresu MDNS,
- trybu pracy (stacja robocza/punkt dostępowy AP), w trybie AP nie są wykonywane żadne pomiary
- ustawienia sieci WiFi
- ustawienia adresów IP

Możliwe jest również wyszukiwanie sieci WiFi i wymuszenie restartu urządzenia.

| Ustawienia sieci<br>Ustawienie punkte dostęg<br>konfiguracji urządzenia. P<br>utawić tryk Stalię Roboc<br>przypadko pomykie, możo<br>przesładu pomykie, możo<br>pomotnika wieka wieka<br>Nazwa MDNS umodiwia<br>"pomteminal Joca", nieć<br>zainstałowania uskuji dru | oowego p<br>to załogo<br>zej z odpo<br>to popr<br>enia domy<br>znalezieni<br>tety w stał<br>kowania B | rzeznaczor<br>waniu się p<br>owiednimi j<br>do fabrycz<br>zez naciśni<br>rślne"<br>e urządzet<br>rszych wen<br>onjour dla | w jest tylko d<br>rzwz przeglą-<br>parametrami<br>nych ustawier<br>pole i przytrz<br>sie po nazwie<br>sjach Window<br>systemu Win | to wstępnej<br>darkę należy<br>siec. W<br>i (tryb AP, SSID:<br>ymanie przez 10<br>(np.<br>vs wymaga<br>idows. | Wyszukówanie sieci WFF<br>Usienfikiatrzwiskowaj sier drozna latko o ktopie<br>zapremit jechtał wpisze władczwego hasta, ustaw<br>parametrów sieci oraz zaplast ustawień.<br>Stałag (MF)<br>Wyfrzyte sieci WFE:<br>Restartnesanie urzachonia. |
|----------------------------------------------------------------------------------------------------|----------------------------------------------------------------------------------------------------|----------------------------------------------------------------------------------------------------|----------------------------------------------------------------------------------------------------|----------------------------------------------------------------------------------------------------|----------------------------------------------------------------------------------------------------|
| Nazwa MDNS: pwr                                                                                                    | nterminal                                                                                             | .local                                                                                                    |                                                                                                    |                                                                                                    | Wszystkie niezapisane ustawienia zostaną utracon                                                                                                    |
| Wybierz tryb pracy:                                                                                                    |                                                                                                    |                                                                                                    |                                                                                                    |                                                                                                    | Restart urządzenia                                                                                                    |
| Stacja robocza (Station                                                                                                    |                                                                                                    |                                                                                                    |                                                                                                    |                                                                                                    |                                                                                                    |
| Wybierz rodzaj połączen                                                                                                    | a:                                                                                                    |                                                                                                    |                                                                                                    |                                                                                                    |                                                                                                    |
| WB                                                                                                    |                                                                                                    |                                                                                                    |                                                                                                    | •                                                                                                    |                                                                                                    |
| SSID                                                                                                    |                                                                                                    |                                                                                                    |                                                                                                    |                                                                                                    |                                                                                                    |
|                                                                                                    |                                                                                                    |                                                                                                    |                                                                                                    |                                                                                                    |                                                                                                    |
| Hadio:                                                                                                    |                                                                                                    |                                                                                                    |                                                                                                    |                                                                                                    |                                                                                                    |
|                                                                                                    |                                                                                                    |                                                                                                    |                                                                                                    | ~                                                                                                    |                                                                                                    |
| Wybierz rodzaj adresowa                                                                                                    | ania:                                                                                                 |                                                                                                    |                                                                                                    |                                                                                                    |                                                                                                    |
| Adres statyczny                                                                                                    |                                                                                                    |                                                                                                    |                                                                                                    | ٠                                                                                                    |                                                                                                    |
| Adres IP;                                                                                                    | 192                                                                                                   | 168                                                                                                    | 1                                                                                                    | 225                                                                                                    |                                                                                                    |
| Maska sieci:                                                                                                    | 255                                                                                                   | 255                                                                                                    | 255                                                                                                    | 0                                                                                                    |                                                                                                    |
| Domysina brama:                                                                                                    | 192                                                                                                   | 168                                                                                                    | 1                                                                                                    | 1                                                                                                    |                                                                                                    |
| Server DNS 1                                                                                                    | 1                                                                                                    | 1                                                                                                    | 1                                                                                                    | 1                                                                                                    |                                                                                                    |
|                                                                                                    |                                                                                                    |                                                                                                    |                                                                                                    |                                                                                                    |                                                                                                    |

at w pole SSID, **nie** 

Konfiguracja sieci

## Wysyłka danych do serwisu PVmonitor.pl

W celu uruchomienia wysyłki danych z PVMterminala do serwisu PVmonitor.pl należy zarejestrować się na stronie <u>https://pvmonitor.pl/i\_rejestracja.php</u> a następnie zarejestrować swoją instalację. Po rejestracji każdy użytkownik otrzymuje swój identyfikator oraz hasło do wysyłki danych, a instalacja numer. Parametry te (sekcja **Parametry wysyłki**) można sprawdzić wchodząc w edycję instalacji na stronie <u>https://dev.pvmonitor.pl/i\_instadm.php</u> (dostępne po zalogowaniu się). Po zarejestrowaniu instalacji można przystąpić do konfiguracji PVMterminala, w tym celu należy:

- 1. wejść na lokalną stronę konfiguracji PVMterminala,
- 2. w menu Administracja, sekcja Autoryzacja wysyłki na PVmonitor.pl ustawić następujące parametry: ID użytkownika oraz Hasło do wysyłki pobrane ze strony pvmonitor.pl,
- 3. dla wysyłanych pomiarów ustawić **Nr instalacji** oraz odpowiednie identyfikatory pomiarów, lista dostępnych pomiarów znajduje się na stronie: <u>https://pvmonitor.pl/pvmterminal.php#pomiary</u>
- 4. wartość 0 w polu numeru instalacji lub ID pomiaru określa, że dany pomiar nie będzie wysyłany

Przykład demonstruje ustawienie wysyłania pomiaru temperatury w domu dla instalacji o numerze 1.

Dla urządzeń Modbus-RTU ustawiane są domyślne parametry wysyłki, lecz należy je zweryfikować, czy odpowiadają bieżącym potrzebom. Należy też ustawić **Nr instalacji**, gdyż w przeciwnym wypadku dane nie będą wysyłane.

Przykład demonstruje ustawienie parametrów wysyłki danych dla przykładowego licznika Modbus SDM630 i instalacji nr 1.

| 00 | lśwież           |                    |               |        |             |              |        |       |
|----|------------------|--------------------|---------------|--------|-------------|--------------|--------|-------|
| #  | Adres czujnika   | Nazwa czujnika     | Nr instalacji | Pomiar | Temperatura | Czas odczytu | Status | Błędy |
| 0  | b43c01b55639a028 | Temperatura w domu | 1             | 15     | 22.12       | 14:10:12     | ок     | 0     |

| Parametry wysyłki: |               |               |                 |                |                |
|--------------------|---------------|---------------|-----------------|----------------|----------------|
| Nr instalacji:     | Energia:      | En. import:   | En. export:     | Bilans mocy:   |                |
| 1                  | 0             | 116           | 106             | 109            |                |
| Moc L1:            | Moc L2:       | Moc L3:       | Napięcie L1:    | Napięcie L2:   | Napięcie L3:   |
| 230                | 232           | 234           | 320             | 322            | 324            |
| Natężenie L1:      | Natężenie L2: | Natężenie L3: | Energia bierna: | En bierna imp: | En bierna exp: |
| 420                | 422           | 424           | 125             | 126            | 127            |
| Moc bier. L1:      | Moc bier. L2: | Moc bier. L3: |                 |                |                |
| 520                | 522           | 524           |                 |                |                |

### Konfiguracja czujników

Konfiguracja czujników pozwala na zarządzanie czujnikami temperatury DS18B20, czujnikiem ciśnienia BMP180 oraz oświetlenia BH1720.

#### Czujniki temperatury DS18B20

Uwaga ! Czujniki temperatury DS18B20 wymagają podłączenia trzema przewodami. Do połączenia wielu czujników można użyć rozgałęźnika wyposażonego w 4 lub 6 styków w jednym gnieździe. Zbyt długie kable mogą uniemożliwiać odczyt czujników DS18B20. Jeśli czujniki nie są widoczne, sprawdź czy będą widoczne jeśli użyjesz krótszych przewodów. Nie zaleca się podłączania czujników za pomocą przewodów CCA (aluminiowych pokrytych tylko warstwą miedzi).

Aby dodać czujnik temperatury należy go podłączyć zgodnie ze schematem połączeń, a następnie kliknąć przycisk "**Szukaj DS18B20**". Po chwili powinna się pojawić lista wykrytych czujników DS18B20 wraz z ich adresami i odczytanymi wartościami temperatur. Na liście można edytować nazwy czujników, a następnie klikając przycisk "**Dodaj czujniki**" zapisać je w konfiguracji urządzenia. Zaleca się dodawanie po jednym czujniku, lecz można również skanować i dodawać kilka na raz.

Przycisk "**Odśwież**" umożliwia aktualizację odczytanych wartości czujników. Lista odczytów nie aktualizuje się automatycznie.

Można edytować dane czujników takie jak nazwa czujnika, numer instalacji oraz numer pomiaru. Po dokonaniu zmian należy je zatwierdzić poprzez kliknięcie w przycisk "**Zapisz zmiany**". Jeśli numer pomiaru lub numer instalacji ustawione są na zero, do odczytywane dane nie są wysyłane do serwisu pvmonitor.pl. Klikając w przycisk X możemy usunąć czujnik z pamięci urządzenia.

**Porada**. Jeśli dodałeś kilka czujników na raz i nie wiesz który jest który, to podgrzej jeden w ręce i po pewnej chwili odśwież listę zarejestrowanych czujników. Jeden z nich powinien wskazywać wyższą temperaturę niż przed chwilą.

#### Dodatkowe czujniki BMP180 i BH1750 (niedostępne w wersji Slim)

Czujniki BMP180 i BH1750 komunikują się poprzez magistralę I2C, aby z nich korzystać należy użyć wtyczki z 6-cioma stykami. Korzystając z rozgałęźnika zwróć uwagę, czy ma 4, czy 6 styków w każdym gnieździe. Rozgałęźnik z czterema stykami nie jest kompatybilny z udostępnianą magistralą I2C.

Po podłączeniu czujników i ich aktywowaniu mierzone wartości można sprawdzić w okienku **Dodatkowe czujniki** na stronie głównej urządzenia.

**Uwaga !!!** Magistrala I2C poprawnie pracuje tylko dla przewodów o długości kilku metrów. Zbyt długie przewody uniemożliwiają odczyty czujników.

| 20kaj 0318620                                                                                                    |                                                                             |                    |         |             |                 |            |           |         |
|----------------------------------------------------------------------------------------------------|-----------------------------------------------------------------------------|--------------------|---------|-------------|-----------------|------------|-----------|---------|
| Adres czujnika                                                                                                    | N                                                                           | azwa czujnika      |         |             |                 |            | Tempe     | eratura |
| 9e02029245699b28                                                                                                    | c                                                                           | zujnik temperatury | DS18820 |             |                 |            | 27.12     |         |
| 1e02159245b93b28                                                                                                    | G                                                                           | zujnik temperatury | DS18820 |             |                 |            | 26.62     |         |
| Dodaj czujniki                                                                                                    | - 1 / ( DC10D20                                                             |                    |         |             |                 |            |           |         |
| Odśwież                                                                                                    | czujnikow DS18B20                                                           |                    |         |             |                 |            |           |         |
| # Adres czujnika N                                                                                                  | azwa czujnika                                                               | Nr instalacji      | Pomiar  | Temperatura | Czas odczytu    | Status     | Bledy     |         |
| 0 ec020f9245752328 Cz                                                                                               | zuinik temperatury DS188                                                    | 120 0              | 0       | 27.56       | 12:30:44        | ок         | 0         | x       |
| 1 5102060245252229 (1                                                                                               | winik temperatury DS186                                                     | 20 0               | -       | 25.75       | 12:20:44        | or         | 0         | x       |
| 1 0102000240000020 01                                                                                               | cojnic temperatory boros                                                    | .20 0              | ·       | 2000        | 12100114        | 0.0        | ·         |         |
|                                                                                                    |                                                                             |                    |         |             |                 |            |           |         |
| Dane zostały zapisane                                                                                               |                                                                             |                    |         |             |                 |            |           |         |
| ane zostały zapisane<br>Zapisz zmiany                                                                               |                                                                             |                    |         |             |                 |            |           |         |
| ane zostały zapisane<br>Zapisz zmiany                                                                               |                                                                             |                    |         |             |                 |            |           |         |
| Dane zostały zapisane<br>Zapisz zmiany                                                                              |                                                                             |                    |         |             |                 |            |           |         |
| vane zostały zapisane<br>Zapisz zmiany<br>Dodatkowe czujniki                                                        | ledationarch eminikáu                                                       |                    |         |             |                 |            |           |         |
| Dane zostały zapisane<br>Zapisz zmiany<br>Dodatkowe czujniki<br>Vłącz lub wyłącz obsługę d                          | odatkowych czujników                                                        |                    |         |             |                 |            |           |         |
| Dane zostały zapisane<br>Zapisz zmiany<br>Oodatkowe czujniki<br>Vłącz lub wyłącz obsługę d<br>Czujnik ciśnienia BMP | lodatkowych czujników<br>180                                                |                    |         | Czujnik oś  | wietlenia BH175 | 0          |           |         |
| bane zostały zapisane<br>Zapisz zmiany<br>Dodatkowe czujniki<br>Vłącz lub wyłącz obsługę d                          | lodatkowych czujników<br>180<br>Ne jactolozii .                             |                    |         | Czujnik oś  | wietlenia BH175 | 0          | artalacii | . 1     |
| Dane zostały zapisane<br>Zapisz zmiany<br>Dodatkowe czujniki<br>Vłącz lub wyłącz obskugę d<br>Czujnik ciśnienia BMP | lodatkowych czujników<br>1180<br>Nr instalacji :<br>Bomier ciściosie błobie | 1                  |         | Czujnik oś  | wietlenia BH175 | 0<br>Nr ir | ıstalacji | : 1     |

### Liczniki impulsowe

Wejścia impulsowe przeznaczone są przede wszystkim do pomiarów energii elektrycznej za pomocą liczników energii elektrycznej z wyjściem impulsowym. Możliwy jest również pomiar ciepła za pomocą ciepłomierzy z wyjściem impulsowym oraz dowolnych innych parametrów związanych ze zliczaniem impulsów (np. przepływu cieczy, prędkości wiatru itp.). Aby nie utracić naliczonych wartości po restarcie lub wyłączeniu zasilania liczba zarejestrowanych impulsów co określony czas zapisywana jest w pamięci urządzenia. Urządzenie posiada 4 niezależne wejścia impulsowe. Dla każdego wejścia można określić:

- ilość impulsów na jednostkę (kWh),
- wykorzystywany przy sumowaniu kierunek przepływu energii elektrycznej,
- czy pomiary maja być sumowane wraz z innymi licznikami,
- czy pomiar jest aktywny,
- numer instalacji oraz numer pomiaru przesyłanego do serwisu pvmonitor.pl.

| Ustawienia wejść impulsowych<br>Dla impulsowych liczników energii el | )<br>ektrycznej, wiatromierzy itp. |         |
|----------------------------------------------------------------------|------------------------------------|---------|
| Wejście #0:                                                          | Nazwa:                             |         |
| Aktywne                                                              | Pomiar zużycia energii             |         |
| Impulsów/kWh:                                                        | Instalacja:                        | Pomiar: |
| 1000                                                                 | 0                                  | 0       |
| Kierunek: Zużycie                                                    | ¢ 💽 Sumuj                          | Aktywny |

### Urządzenia Modbus-RTU RS485 - liczniki i falowniki (falowniki tylko w wersji Plus)

Liczniki RS485 umożliwiają monitorowanie wielu parametrów sieci elektroenergetycznej, takich jak energia czynna, bierna, kierunek przepływu energii, napięcia, natężenia, moce itd. Obecnie obsługiwane są następujące typy liczników energii elektrycznej wyposażonych w interfejs:

- jednofazowy jednokierunkowy ORNO WE-504
- trójfazowe ORNO WE-516 i ORNO WE-517
- jednofazowy dwukierunkowy Eastron SDM120
- trójfazowy dwukierunkowy Eastron SDM630 i SDM72D-M

W przypadku zapotrzebowania na obsługę innych typów liczników energii elektrycznej lista obsługiwanych urządzeń będzie systematycznie rozszerzana, a dzięki aktualizacji online (OTA update) będzie można w łatwy sposób i bezpłatnie wgrać nowe oprogramowanie obsługujące nowe liczniki.

Panel konfiguracji urządzeń Modbus-RTU RS485 składa się z następujących sekcji: 1. Ustawień domyślnej konfiguracji łącza RS485.

Domyślna konfiguracja obowiązuje dla tych urządzeń, dla których ustawiono prędkość transmisji na **Domyślną**. Jeśli masz urządzenia, które pracują z różnymi parametrami transmisji, możesz je ustawić dla każdego z nich oddzielnie.

| Wyszu<br>Wybierz<br>zapisz ja<br>wyszuku<br>początk<br>powinie<br>skanowa<br>urządze | kiwan<br>: domy:<br>a i rozp<br>ije urzą<br>owego<br>n być w<br>anie prz<br>niu. | ie urząć<br>ślną konf<br>ocznij sk<br>dzenia o<br>do końc<br>viększy ni<br>zy jednyr<br>wy: | dzeń<br>igurac<br>anowa<br>d adre<br>owego<br>ż 10. M<br>n podł<br>Adres | Modbus-R<br>ję łącza RS48<br>inie. Skanowa<br>isu<br>J. Zakres nie<br>Vajlepiej wyko<br>iączonym<br>końcowy: | TU<br>5,<br>inie<br>onać |
|--------------------------------------------------------------------------------------|----------------------------------------------------------------------------------|---------------------------------------------------------------------------------------------|--------------------------------------------------------------------------|----------------------------------------------------------------------------------------------------|--------------------------|
| 8                                                                                    |                                                                                  |                                                                                             | 10                                                                       |                                                                                                    |                          |
| Szukaj<br>Wykryt<br>Adres                                                            | te urza<br>b/s                                                                   | ądzenia<br><b>Bity d</b> a                                                                  | Moc<br>Inych                                                             | lbus-RTU:<br>Parzystość                                                                                      | Bity                     |
| 9                                                                                    | 9600                                                                             | 8                                                                                           |                                                                          | NONE                                                                                                    | 1                        |
| 10                                                                                   | 9600                                                                             | 8                                                                                           |                                                                          | NONE                                                                                                    | 1                        |
| 4                                                                                    |                                                                                  |                                                                                             |                                                                          |                                                                                                    |                          |

2. Skaner urządzeń Modbus-RTU.

Skaner urządzeń Modbus-RTU pozwala na wykrycie adresów

tych urządzeń w przypadku, gdy użytkownik nie jest pewien jak są skonfigurowane. W celu użycia skanera urządzeń Modbus-RTU należy w pierwszej kolejności ustawić domyślną konfigurację łącza RS485 na najbardziej prawdopodobną dla zastosowanych urządzeń np. na wartości domyślne z instrukcji obsługi danego licznika. Następnie należy wprowadzić zakres adresów w granicy którego urządzenia maja być wyszukiwane. Maksymalny zakres adresów wynosi 10, przeszukiwanie pojedynczego adresu trwa około 3 sekund, więc przeszukanie 10 adresów może potrwać ponad pół minuty. Wykryte urządzenia pojawiają się w tabeli.

3. Narzędzia ułatwiającego zmianę parametrów transmisji liczników.

Narzędzie ułatwiające zmianę parametrów transmisji liczników pozwala na zmianę ich konfiguracji bez potrzeby stosowania aplikacji producenta licznika oraz dodatkowej przejściówki umożliwiającej komunikację pomiędzy komputerem i licznikiem. Jest ono szczególnie przydatne, gdy trzeba zmienić adresy kilku liczników tego samego typu. Przed użyciem należy ustawić domyślne parametry łącza RS485 na zgodnie z

ustawieniami licznika. Następnie należy wybrać typ licznika, adres bieżący i parametry, które chcemy zmienić: adres docelowy lub szybkość transmisji. Po naciśnięciu przycisku "**Zmień**" zmiany zostaną zastosowane. Po zmianie parametrów warto sprawdzić skanerem urządzeń RS485, czy nowa konfiguracja jest widoczna. Jeśli zmieniona została szybkość transmisji, to przed rozpoczęciem skanowania należy odpowiednio przestawić domyślne parametry łącza RS485. Zaleca się przestawiać parametry liczników przy jednym podłączonym urządzeniu.

4. Konfiguracji sumowania liczników energii elektrycznej. Sumy mocy i energii sumowanych liczników energii elektrycznej tworzą dodatkowy wirtualny licznik, którego wskazania mogą być wysyłane do serwisu pvmonitor.pl, a także mogą być sprawdzane podczas działania algorytmu zarządzającego urządzeniami zewnętrznymi. Przykładowo suma mocy chwilowych 2 liczników zliczających generację z dwóch niezależnych inwerterów

| Konfiguracja su<br>Moc i energia kliki<br>bieżąco sumowan | umowania liczników<br>u liczników energii elektr<br>a. | energii elektrycznej<br>ycznej (Modbus-RTU i i | mpulsowych) może być na |
|-----------------------------------------------------------|--------------------------------------------------------|------------------------------------------------|-------------------------|
| Pobór:                                                    | Nr instalacji:                                         | Moc czynna:                                    | Energia:                |
|                                                           | 0                                                      | 0                                              | 0                       |
| Generacja:                                                | Nr instalacji:                                         | Moc czynna:                                    | Energia:                |
|                                                           | 0                                                      | 0                                              | 0                       |
|                                                           |                                                        | Zapisz                                         |                         |

fotowoltaicznych będzie sumą generacji całej instalacji fotowoltaicznej składającej się z dwóch niezależnych części. W panelu sumowania można ustawić numer instalacji oraz identyfikatory parametrów dla mocy czynnej i energii czynnej przesyłanej z takiego wirtualnego licznika do serwisu pymonitor.pl, niezależnie dla generacji i poboru.

5. Konfiguracji parametrów liczników z interfejsem RS485.

| Domyślna kont                               | figura  | acja łącza RS                            | 485     |
|---------------------------------------------|---------|------------------------------------------|---------|
| Domyślna konfigu                            | racja   | obowiązuje dla                           | tych    |
| urządzeń, dla któr                          | rych u  | stawiono prędk                           | ość     |
| transmisji na "Dor                          | nyślną  | a". Jeśli masz                           |         |
| urządzenia, które                           | pracu   | ją z różnymi                             |         |
| parametrami tran                            | smisji, | możesz je usta                           | wić dla |
| każdego z nich od                           | ddzieli | nie.                                     |         |
|                                             |         |                                          |         |
|                                             |         |                                          |         |
|                                             |         |                                          |         |
| Transmisja b/s:                             |         | Bity danych:                             |         |
| Transmisja b/s:<br>9600                     | ¢       | Bity danych:                             | ¢       |
| Transmisja b/s:<br>9600<br>Bity stopu:      | ¢       | Bity danych:<br>8<br>Parzystość:         | ¢       |
| Transmisja b/s:<br>9600<br>Bity stopu:<br>1 | ¢       | Bity danych:<br>8<br>Parzystość:<br>NONE | \$      |

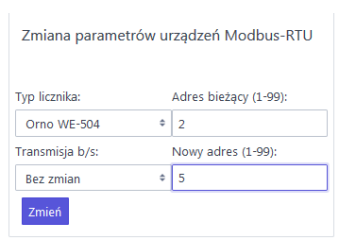

Panel konfiguracji parametrów liczników z interfejsem **RS485** umożliwia ustawienie parametrów transmisji. określenie sumowania liczników oraz szczegółowych parametrów wysyłki. Sumowanie określa w jaki sposób zliczana jest moc i energia dla wirtualnego licznika sumującego.

PVMterminal pozwala na zdalne odczyty liczników o różnych parametrach transmisji, choć zaleca się używanie jednolitych parametrów dla wszystkich urządzeń podłączonych do magistrali RS485 (Domyślna konfiguracja łącza RS485). Jeśli parametry transmisji danego licznika różnią się od parametrów transmisji pozostałych urządzeń należy dla tego licznika zmienić ustawienie "**Transmisja b/s:**" z domyślnego na właściwe, co również

Ustawienia urządzeń Modbus-RTU RS485

| rządzenie Modbus #0: Typ urządzenia: |            |                 | Adres (1-99):    | Tra         | ansmisja b/s: |     |  |
|--------------------------------------|------------|-----------------|------------------|-------------|---------------|-----|--|
| Podłączony                           | ÷          | Eastron SDM 120 | \$ 9             | <b>a</b>    | Domyślna      | 4   |  |
| lazwa:                               | Przyłącze  |                 |                  |             |               |     |  |
| ierunek:                             | Zużycie    | +               | Sumuj            | Akty        | wny           |     |  |
| Parametry wysył                      | ki:        |                 |                  |             |               |     |  |
| Ir instalacji:                       | Energia:   | En. import:     | En. export:      | Bilans mocy |               |     |  |
| 9                                    | 0          | 116             | 106              | 0           |               |     |  |
| lapięcie:                            | Natężenie: | Energia bierna  | : En bierna imp: | En bierna e | p: Moc bierr  | na: |  |
| 0                                    | 0          | 0               | 0                | 0           | 0             |     |  |
|                                      |            |                 | Zapisz           |             |               |     |  |
| Ustawienia                           | licznikóv  | v RS485         |                  |             |               |     |  |
| Licznik #0:                          |            | Typ licznika:   | Adres (1-99)     | : Tra       | nsmisja b/s:  |     |  |
| Podłączony                           | ¢          | Orno WE-504     | ¢ 2              | 9           | 600           | ¢   |  |
| Bity danych:                         |            | Bity stopu:     |                  | Parzystość: |               |     |  |
| 0                                    |            | ÷ 1             |                  | ≜ EVENI     |               |     |  |

odblokuje możliwość zdefiniowania pozostałych parametrów takich jak bity danych, bity stopu i parzystość. Nie zaleca się łączenia liczników ORNO WE-504 z innymi typami liczników trójfazowych.

W zależności od wybranego typu licznika możliwe są do skonfigurowania różne parametry wysyłki. Liczniki 3-fazowe dwukierunkowe mają najszerszą listę możliwych do monitorowania parametrów. W celu aktywowania przesyłania danych należy uzupełnić właściwy numer instalacji oraz numery parametrów pomiarów, które mają być wysyłane do serwisu pymonitor.pl. Aktualna lista pomiarów dostępna jest na stronie <u>https://pymonitor.pl/pymterminal.php#pomiary</u> Przykład 1:

Ustawienia urządzeń Modbus-RTU RS485

| Urządzenie Moo     | dbus #0: Typ urz | ądzenia:      | Adres (1-99):   | Transmi        | Transmisja b/s: |  |  |  |  |
|--------------------|------------------|---------------|-----------------|----------------|-----------------|--|--|--|--|
| Podłączony         | Eastro           | on SDM 630    | \$ 9            | 🗄 Domy         | ślna 🗘          |  |  |  |  |
| Nazwa:             | Przyłącze        |               |                 |                |                 |  |  |  |  |
| Kierunek:          | Zużycie          | ÷ 💽 :         | Sumuj           | Aktywny        |                 |  |  |  |  |
| Parametry wysyłki: |                  |               |                 |                |                 |  |  |  |  |
| Nr instalacji:     | Energia:         | En. import:   | En. export:     | Bilans mocy:   |                 |  |  |  |  |
| 1                  | 0                | 116           | 106             | 109            |                 |  |  |  |  |
| Moc L1:            | Moc L2:          | Moc L3:       | Napięcie L1:    | Napięcie L2:   | Napięcie L3:    |  |  |  |  |
| 230                | 232              | 234           | 320             | 322            | 324             |  |  |  |  |
| Natężenie L1:      | Natężenie L2:    | Natężenie L3: | Energia bierna: | En bierna imp: | En bierna exp:  |  |  |  |  |
| 0                  | 0                | 0             | 0               | 0              | 0               |  |  |  |  |
| Moc bier. L1:      | Moc bier. L2:    | Moc bier. L3: |                 |                |                 |  |  |  |  |
| 0                  | 0                | 0             |                 |                |                 |  |  |  |  |
|                    |                  | Z             | apisz           |                |                 |  |  |  |  |

Do portu RS-485 podłączono trójfazowy dwukierunkowy licznik Eastron SDM630 zainstalowany na przyłączu. Jest on aktywny, więc odczytywane są jego dane pomiarowe. Dla instalacji o numerze 1 wysyłane są następujące pomiary:

- 109: bilans mocy (na przyłączu)
- 116: energia importowana pobierana z sieci
- 106: energia wprowadzana do sieci eksportowana
- 230, 232, 234: moc chwilowa na poszczególnych fazach
- 320, 322, 324: napięcie chwilowe na poszczególnych fazach

pozostałe parametry ustawiono na 0, żeby nie były przesyłane.

- 6. Konfiguracji parametrów falowników z interfejsem RS485 (tylko wersja Plus).
- Podłączenie portu RS485 falownika należy wykonać zgodnie z instrukcją dostarczoną przez producenta falownika. Konfiguracja parametrów falowników z interfejsem RS485 odbywa się podobnie jak innych urządzeń Modbus-RTU. Przedstawiony niżej przykład demonstruje ustawień dla falownika Sofar KTL-X.

| Urządzenie Mod     | bus #3: T  | yp urządzenia:       | Adres (1-99): |           | Transmisja b/s:   |  |  |  |  |
|--------------------|------------|----------------------|---------------|-----------|-------------------|--|--|--|--|
| Podłączony         | ÷          | Falownik Sofar KTL-X | ₽ 7           |           | Domyślna 🗧        |  |  |  |  |
| Nazwa:             | PV - IG3   | D                    |               |           |                   |  |  |  |  |
| Kierunek:          | Generad    | ija 🗘 🕈              | Sumuj         | C Ak      | tywny             |  |  |  |  |
| Parametry wysyłki: |            |                      |               |           |                   |  |  |  |  |
| Nr instalacji:     | Energia:   | Temp. falownika      | :             |           |                   |  |  |  |  |
| 1                  | 100        | 34                   |               |           |                   |  |  |  |  |
| Moc DC1:           | Moc DC2:   | Napięcie DC1:        | Napięcie DC2: | Prąd DC1: | Prąd DC2:         |  |  |  |  |
| 211                | 213        | 2                    | 5             | 3         | 6                 |  |  |  |  |
| Napięcie L1:       | Napięcie L | 2: Napięcie L3:      | Natężenie L1: | Natężenie | L2: Natężenie L3: |  |  |  |  |
| 0                  | 0          | 0                    | 0             | 0         | 0                 |  |  |  |  |
| Zapisz             |            |                      |               |           |                   |  |  |  |  |

### Przekaźniki (niedostępne w wersji Slim)

Urządzenie PVMterminal pozwala na obsługę dwóch wewnętrznych przekaźników (SW0 i SW1). Możliwe jest sterowanie dodatkowymi czterema przekaźnikami (SW2-SW5) znajdującymi się w dodatkowym module rozszerzeń lub innymi podłączonymi poprzez złącze J2. Wszystkie przekaźniki mogą być włączane lub wyłączane manualnie przez stronę konfiguracyjną PVMtermianal lub za pomocą programu w języku LUA.

Przełącznik **Włączony (On/Off)** wskazuje na bieżący stan przekaźnika, pozwala również na jego przełączenie. W polu **Czas przełączenia** widoczny jest czas ostatniego przełączenia przekaźnika. Pole **Ustawiany ręcznie** określa,

czy przekaźnik może być ustawiany programowo, czy tylko ręcznie. Jeśli przekaźnik ma włączoną opcję **Ustawiany ręcznie**, to nie będzie przełączany programowo dopóki nie zostanie wyłączona ta opcja. **UWAGA BEZPIECZEŃSTWA !!!** Pomimo, że przekaźniki są w stanie przełączać napięcie 250VAC, to sama płytka nie spełnia wymogów bezpieczeństwa (obudowa, uziemienie), dlatego odbiorniki korzystające z takich napięć należy podłączyć przy pomocy bezpiecznych zewnętrznych przekaźników sterowanych za pomocą przekaźników znajdujących się na płytce lub w module rozszerzeń.

### Przełączniki zdalne

Urządzenie PVMterminal pozwala na bezpośrednią obsługę i sterowanie do czterech kompatybilnych przekaźników zdalnych sterowanych bezprzewodowo poprzez lokalną sieć WiFi. Przekaźniki SONOFF Mini oraz Basic R3 w wersji **DIY** są kompatybilne z urządzeniem PVMterminal. Zaleca się aktualizację oprogramowania przełączników SONOFF DIY do wersji firmware 3.5.6 lub wyższej.

#### Podłączenie zdalnych przełączników.

W celu podłączenia zdalnego przełącznika SONOFF należy przełączyć go w tryb DIY i podłączyć do lokalnej sieci WiFi zgodnie z instrukcją udostępnianą przez producenta lub przedstawioną niżej.

| Przekaźnik SW0      |                     |
|---------------------|---------------------|
| Nazwa:              |                     |
| Bojler 2001         | Zapisz              |
| 🚺 Włączony (On/Off) |                     |
| Czas przełączenia:  | 2020-09-23 16:24:01 |
| Ustawiany ręcznie   |                     |

#### Przełączenie SONOFF w tryb DIY:

- 1) naciśnij i przytrzymaj przez 5 sekund przycisk SONOFF-a
- sprawdź, czy dioda szybko i jednostajnie miga (nie może krótkie 1 długi), jeśli nie, wróć do punktu 1
- uruchom urządzenie z siecią WiFi (np. smartfon) i wyszukaj sieć o nazwie ITEAD-xxxxxxx
- 4) połącz się z siecią ITEAD-xxxxxx z hasłem 12345678
- jeśli się pojawi, to zignoruj komunikat, że sieć ITEADxxxxxxx nie ma dostępu do Internetu, pozostań podłączony mimo to
- 6) w pasku adresu przeglądarki wpisz adres http://10.10.7.1
- 7) Powinieneś zobaczyć ekran powitalny i przycisk WIFI SETTING
- Wejdź w WIFI SETTING i wpisz dane dostępowe do Twojej sieci WiFi i naciśnij przycisk Save. Urządzenie powinno się połączyć z Twoja siecią WiFi - będzie o tym świadczyć miganie diody: dwa krótkie, przerwa.

#### Problemy:

**Problem 1**) Widzę sieć WiFi ITEAD-xxxxxx, wpisuję adres http://10.10.7.1 ale przeglądarka się nie łączy. Czasem się tak zdarza, nie znamy przyczyny. Należy uruchomić aplikacje producenta eWeLink, sparować urządzenie z eWeLink i przeprowadzić procedurę konfiguracji DIY ponownie od punktu 1. Sprawdź też, czy nie wpisałeś https zamiast http.

**Problem 2)** SONOFF się nie łączy z moją siecią WiFi: możliwy słaby zasięg (przeprowadź konfigurację w pobliżu AP) lub błędne hasło (ponownie przeprowadź konfigurację od punktu 1). Może się pojawić problem 1.

#### Wyszukiwanie zdalnych przełączników

Po podłączeniu zdalnego przełącznika SONOFF lokalnej sieci WiFi należy przeprowadzić wyszukiwanie zdalnych przełączników. Klikając "Szukaj zdalnych przełączników" rozpoczniemy skanowanie, które może potrwać kilkanaście Po zakończeniu skanowania powinna się pojawić wykrytych przełączników z ich adresami IP oraz obsługiwanymi portami.

#### Konfiguracja zdalnych przełączników

Po znalezieniu dostępnych przełączników WiFi wprowadzić dane konfiguracyjne. W tym celu należy wskazać, że dany przełącznik ma być podłączony, wybrać jego typ, określić nazwę własną, a następnie adres IP oraz port. Po wykonaniu tych czynności sprawdzić komunikacje z SONOFF-em poprzez

przycisk **Sprawdź połączenie**. Po poprawnym połączeniu (Status **Aktywny**) można zapisać konfigurację. Od tego momentu przełącznik SONOFF jest aktywny, a sterowanie nim dostępne z PVMterminala. Pole **Sygnał WiFi** może być narzędziem umożliwiającym diagnozę problemów z zasięgiem.

**UWAGA !!!** Zaleca się dla wyłączników SONOFF ustawić na routerze rezerwację adresu IP, tak aby adres IP SONOFF-a nie zmieniał się po restarcie wyłącznika lub routera. Jeśli adres IP przełącznika się zmieni, to PVMterminal nie będzie mógł nim sterować.

|                                        | 0,388,98 | 4 8 |         | 9 In | w/2046,U |                               |                   |        | 80.57 |
|----------------------------------------|----------|-----|---------|------|----------|-------------------------------|-------------------|--------|-------|
| 🔏 10.10.7.1/                           | 10       | ÷   |         | :    | or       | 0.7.1/                        | 10.10             | 8      | 0     |
|                                        |          |     | migać 2 |      |          | WIFI setup                    |                   |        |       |
| Sonof                                  | F        |     | U       |      |          | ot to existing network<br>D): | connei<br>ime(SSI | an sho | Netwo |
| Welcome to DIV mo                      | do       |     |         | (    |          |                               | rk name           | owte   | и]    |
| welcome to bit mo                      | ue       |     |         |      |          | :                             | biowaea           | ork pa | Netwo |
| Connect the module to your local will  | lbera    |     |         | - (  |          | brov                          | rk passv          | ietwo  | и     |
| Connect the include to your local will | Inere    |     |         |      |          | Save                          | -                 | Baci   |       |

| Przełączniki zdalne<br>PVMTerminal umożliwia sterowa<br>sieć LAN. | nie maksynalnie 6-ma | ı przełączr | nikami zdalnymi ster | owanymi prze: | z domową | DIY       | do   |
|-------------------------------------------------------------------|----------------------|-------------|----------------------|---------------|----------|-----------|------|
| Szukaj zdalnych przełączników<br>Nazwa                            | IP adres             | Port        | ID                   | Rodzaj        | ΑΡΙ      | przyc     | cisk |
| eWeLink_1000c519ee                                                | 192.168.1.41         | 8081        | 1000c519ee           | diy_plug      | 1        | sela      | ınd  |
| eWeLink_1000b92222                                                | 192.168.1.67         | 8081        | 1000b92222           | diy_plug      | 1        | SCAL<br>1 | inu. |
| eWeLink_1000b8e3cb                                                | 192.168.1.107        | 8081        | 1000b8e3cb           | diy_plug      | 1        | 1         | 151a |

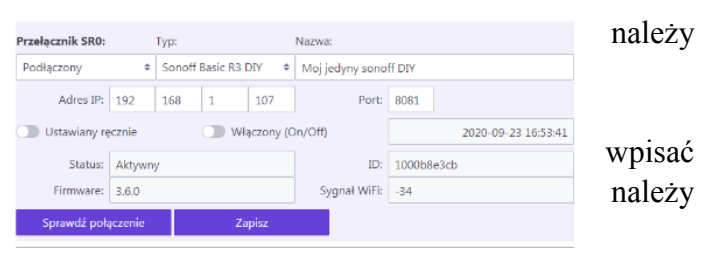

**UWAGA !!!** Przed rozpoczęciem korzystania z przełączników zdalnych SONOFF DIY warto określić sygnał sieci WiFi w miejscu i okolicach miejsca instalacji urządzenia w celu wybrania odpowiedniej lokalizacji.

**UWAGA !!!** Korzystając z instrukcji do urządzenia SONOFF sprawdź, czy Twój zdalny wyłącznik umożliwi bezpośrednie sterowanie urządzeniami podłączonymi do sieci o napięciu 240V i jakie jest jego maksymalne obciążenie prądowe.

**UWAGA BEZPIECZEŃSTWA !!!** Podłączenie wyłączników SONOFF do sieci 230V powinno być wykonane zgodnie z zasadami określonymi w instrukcji udostępnianej przez producenta urządzeń SONOFF.

Zarządzanie przełącznikami zdalnymi odbywa się w analogiczny sposób jak zwykłymi. Podczas programowania dostępne są jako **SWR**x.

### Programowanie

PVMTerminal umożliwia sterowanie maksymalnie 10-ma urządzeniami zewnętrznymi poprzez 2 wbudowane przekaźniki, 4 przełączniki zdalne oraz moduł rozszerzeń zawierający 4 dodatkowe przekaźniki. Urządzenia mogą być włączane i wyłączane algorytmem zaprogramowanym w języku LUA za pomocą dwóch skryptów LUA o maksymalnej długości 2000 znaków każdy. Skrypty wykonują się periodycznie co około minutę, a każdy z nich możne sterować kilkoma urządzeniami. Za pomocą przekazywanych zmiennych skrypty mogą odczytywać wartości mocy chwilowych liczników Modbus-RTU, impulsowych oraz sum generacji i poboru. Mogą aktywować i dezaktywować timery odliczające czas, odczytywać bieżący stan lub alarm (upłynięcie nastawionego czasu) timera, odczytywać bieżącą datę i czas, ustawiać wartości zmiennych stanu, które zostaną przekazane do kolejnego uruchomienia skryptu. Możliwe jest również wyświetlenie komunikatu.

**UWAGA !!!** W skryptach należy używać tylko języka LUA, i standardowych znaków ASCII, **znaki specjalne, polskie litery znak " itp. mogą powodować niepoprawne działanie programu. UWAGA !!!** Użytkownik korzysta z języka LUA na własną odpowiedzialność, producent urządzenia nie ponosi odpowiedzialności za szkody powstałe w wyniku działania skryptów LUA.

Niżej opisano dostępne zmienne:

- SWx (niedostępne w wersji Slim) gdzie x przyjmuje wartości od 0 do 5 (np. SW0, SW1 przekaźniki wbudowane, SW2-SW5 przekaźniki na płytce rozszerzeń o numerach 1-4 odpowiednio), do odczytu i zapisu umożliwia odczyt bieżącego stanu przekaźnika oraz jego modyfikację (np. SW0=true włączenie przekaźnika nr 0 ma płytce, SW0=false wyłączenie przekaźnika, if SW0==true sprawdzenie, czy przekaźnik jest włączony).
- SWRx gdzie x przyjmuje wartości od 0 do 3. Przekaźniki zdalne sterowane przez WiFi (np. SonOff), do odczytu i zapisu - umożliwia odczyt bieżącego stanu i modyfikację stanu zdalnego przekaźnika (np. SWR0=true - włączenie zdalnego przekaźnika nr 0, SWR0=false wyłączenie zdalnego przekaźnika, if SWR0==true sprawdzenie, czy przekaźnik jest włączony).
- **TEMP**x gdzie x przyjmuje wartości od 0 do 11 (np. TEMP0, TEMP5)- temperatura zmierzona przez poszczególne czujniki DS18B20
- **TEMPER**x gdzie x przyjmuje wartości od 0 do 11 (np. TEMPER0, TEMPER5) kod błędu czujnika. Kod równy 0 oznacza brak błędu (np. TEMPER0==0), jeśli kod błędu dla czujnika jest różny od zera to zaleca się wyłączyć urządzenie zależne od tego czujnika.
- **PWR\_SUM\_POB** sumaryczna moc poboru
- **PWR\_SUM\_GEN** sumaryczna moc generacji
- **PWR\_MB**x gdzie x jest numerem licznika modbus (np. PWR\_MB0, PWR\_MB2) moc bieżąca dla liczników modbus
- **PWR\_MBER**x gdzie x przyjmuje wartości od 0 do 3 (np. PWR\_MBER0, PWR\_MBER5)- kod błędu odczytu licznika. Kod równy 0 oznacza brak błędu (np. PWR\_MBERR0==0), jeśli kod błędu dla licznika jest różny od zera to zaleca się wyłączyć urządzenie zależne od tego licznika.
- **PWR\_IMP**x gdzie x jest numerem licznika impulsowego (np. PWR\_IMP0, PWR\_IMP3) moc dla liczników impulsowych (numeracja zaczyna się od 0).

- Data, czas:
  - YY rok (format czterocyfrowy yyyy), MM miesiąc, DD dzień, HH godzina, MI minuta, WD dzień tygodnia (1-poniedziałek ... 7-niedziela)
- **STATE**x gdzie x przyjmuje wartości od 0 do 11, zmienna stanu, do odczytu i zapisu, wartość zmiennej stanu jest przekazywana do następnego uruchomienia skryptu
- **TXT** (do zapisu) zmienna, za pomocą której można wyświetlić komunikat po wykonaniu skryptu
- **TIMER**x gdzie x przyjmuje wartości od 0 do 11, struktura obsługująca timer odliczający czas od uruchomienia timera do wyzwolenia alarmu. Raz uruchomiony timer odlicza czas, który może być badany w kolejnych uruchomieniach skryptów. Nalęży sie odwoływać do parametrów timera (np. TIMER0.ON=1, TIMER0.SET=15). Żeby włączyć timer należy ustawić żadany czas odliczania (np. dla 15 min TIMER0.SET=15), następnie włączyć timer (np. TIMER0.ON=1). Po upływie zadanego czasu parametr ALARM przyjmie wartość 1 (np. po odliczeniu 15 min TIMER0.ALARM==1). Ustawienie parametru ON na 0 (np. TIMER0.ON=0) dezaktywuje timer i zeruje wszystkie jego ustawienia. Szczegółowy opis parametrów timera:
  - **ON** wyłączony, 1 włączony, np. TIMER1.ON=1 włącza timer, który rozpoczyna odliczanie okresu czasu zdefiniowanego w parametrze SET
  - SET czas odliczania (w minutach) do alarmu ustawiany podczas uruchomienia timera
  - ALARM określa, czy upłynął zadany czas czy nie: 0 nie upłynął odliczany czas, 1 upłynął odliczany czas
  - MIN ilość minut pozostałych do alarmu (0 oznacza mniej niż 1 minutę )

Przykłady skryptów znajdują się w załączniku oraz na stronie pomocy.

### Karta SD

Urządzenie PVMterminal umożliwia zapisywanie rejestrowanych pomiarów na karcie SD. Domyślnie na karcie zapisywane są dane przesłane na serwer pvmonitor.pl. Planowana jest dalsza rozbudowa tej funkcjonalności w zależności od potrzeb użytkowników urządzenia.

## Załącznik 1. Przykładowe skrypty w języku LUA

Przykłady skryptów w języku LUA znajdują się również na stronie https://pvmonitor.pl/pvmterminal.php

#### Sterownik oświetlenia

Skrypt steruje oświetleniem załączanym za pomocą przekaźnika SW2

```
if SW2==false then

if HH>=8 and HH<22 then

SW2=true

end

TXT='NIE swieci '..HH

else

if HH<8 or HH>=22 then

SW2=false

end

TXT='swieci jest godzina '..HH

end
```

#### Sterownik temperatury w taryfie G13

Skrypt uruchamia ogrzewanie w tanich godzinach taryfy G13 gdy temperatura spada poniżej 27\*C. Grzałki są podłączone do przekaźników SW3 i SW4.

tania=0 if MM>=4 and MM<=9 then if WD==6 or WD==7 or HH<7 or HH>=22 or (HH>=13 and HH<19) then tania=1 end else if WD==6 or WD==7 or HH<7 or HH>=21 or (HH>=13 and HH<16) then tania=1 end end if tania==1 then TXT='tania' if TEMP0<27 and TEMP0<30 then TXT=TXT..' grzeje' SW3=true SW4=true else TXT=TXT..' nie grzeje' SW3=false SW4=false end else TXT='droga' SW3=false SW4=false end